UNIVERSIDADE FEDERAL DO TOCANTINS SUPERINTENDÊNCIA DE TECNOLOGIA DA INFORMAÇÃO COORDENAÇÃO DE INFRAESTRUTURA DE TI

> Avenida NS 15, Quadra 109 Norte | Plano Diretor Norte Sala 09, Bloco IV, Reitoria | 77001-090 | Palmas/TO (63) 3229-4034 | www.uft.edu.br/sti | internet@uft.edu.br

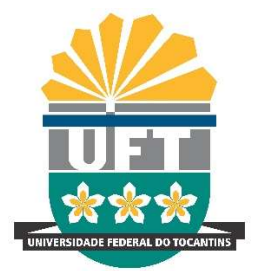

## Como se conectar à rede eduroam utilizando o App "geteduroam"?

Além das maneiras convencionais de se conectar à rede eduroam, com orientações disponibilizadas na página da UFT (<u>https://ww2.uft.edu.br/index.php/eduroam/como-usar</u>), também é possível se conectar usando o app getedurom.

**IMPORTANTE**: não poderá existir uma rede com o nome 'eduroam' em seu dispositivo antes de iniciar os passos. Caso já tenha tentado se conectar, será **NECESSÁRIO** remover a rede eduroam do seu dispositivo. Alguns dispositivos usam a terminologia "**Esquecer rede**". Feito isso, siga os passos abaixo:

**1.** Procure por **geteduroam** na loja de aplicativos do seu dispositivo e instale o aplicativo:

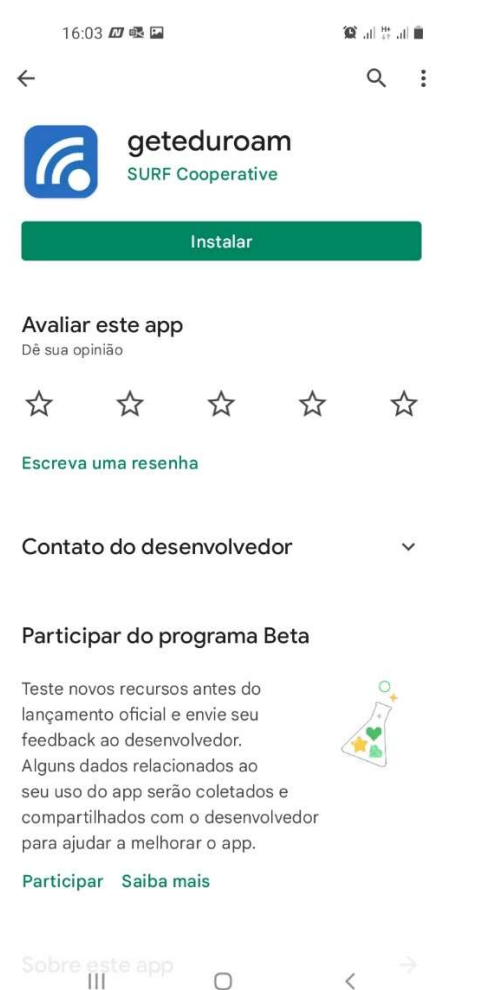

**2.** Após concluir a instalação, abra o aplicativo e procure por **UFT**:

| 15:39 🖬 📟 💩 • 🛛 🗯 ବିକ୍ରା 🔐 🕯                 |     |                |        |            |   |   | atl atl 🛢 |           |
|----------------------------------------------|-----|----------------|--------|------------|---|---|-----------|-----------|
| <u>← </u>                                    | Jft |                |        |            |   |   |           | ×         |
| UFT - Universidade Federal do Tocantins      |     |                |        |            |   |   |           |           |
| UFTM - Universidade Federal do Triângulo Min |     |                |        |            |   |   |           |           |
| Deutsches Zentrum fuer Luft- und Raumfahrt e |     |                |        |            |   |   |           |           |
| Norsk Institutt for Luftforskning            |     |                |        |            |   |   |           |           |
|                                              |     |                |        |            |   |   |           |           |
|                                              |     |                |        |            |   |   |           |           |
|                                              |     |                |        |            |   |   |           |           |
|                                              |     |                |        |            |   |   |           |           |
|                                              |     |                |        |            |   |   |           |           |
| Uft.edu.br Uf                                |     |                | Jft.es | lft.esu UF |   |   | 'N        |           |
| 1 2                                          | 2 3 | 4              | 5      | 6          | 7 | 8 | 9         | 0         |
| q v                                          | v e | r              | t      | у          | u | i | 0         | р         |
| а                                            | s   | d              | f      | g          | h | j | k         | 1         |
| $\Diamond$                                   | z   | x              | с      | v          | b | n | m         | $\propto$ |
| !#1                                          | ,   | Português (BR) |        |            |   |   | •         | Q         |
|                                              | 111 |                | 0      |            |   |   | $\sim$    | іШI       |

## UNIVERSIDADE FEDERAL DO TOCANTINS SUPERINTENDÊNCIA DE TECNOLOGIA DA INFORMAÇÃO COORDENAÇÃO DE INFRAESTRUTURA DE TI

Avenida NS 15, Quadra 109 Norte | Plano Diretor Norte Sala 09, Bloco IV, Reitoria | 77001-090 | Palmas/TO (63) 3229-4034 | www.uft.edu.br/sti | internet@uft.edu.br

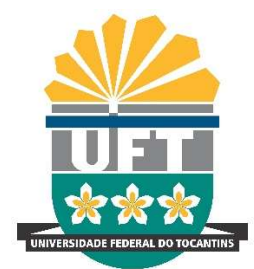

**3.** Após selecionar a Instituição UFT, toque em **NEXT**.

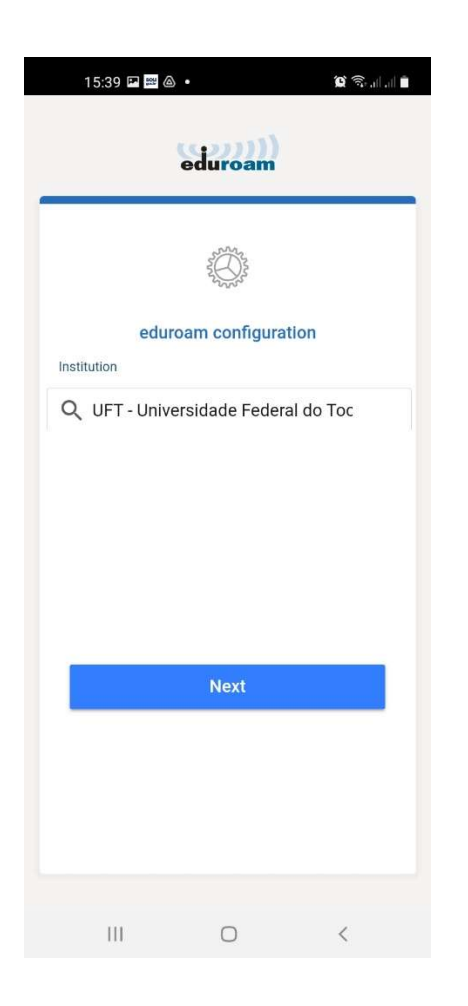

 Insira os dados do seu login no SLU, usando "login" + "@uft.edu.br" conforme imagem e toque em CONNECT TO NETWORK:

| 15:40 🖼 📟 💩 🔹                                | 8 S.I.I 🕯     |  |  |  |  |  |  |  |
|----------------------------------------------|---------------|--|--|--|--|--|--|--|
| eduroam                                      |               |  |  |  |  |  |  |  |
|                                              | eral<br>NS    |  |  |  |  |  |  |  |
| Username                                     |               |  |  |  |  |  |  |  |
| usuario@uft.edu.br                           |               |  |  |  |  |  |  |  |
| Password                                     |               |  |  |  |  |  |  |  |
|                                              |               |  |  |  |  |  |  |  |
| *Note: If the connection fails, please check | your password |  |  |  |  |  |  |  |
| CONNECT TO NE                                | TWORK         |  |  |  |  |  |  |  |
| Need help ? <u>Click here</u>                | e for support |  |  |  |  |  |  |  |
| III O                                        | <             |  |  |  |  |  |  |  |

## UNIVERSIDADE FEDERAL DO TOCANTINS SUPERINTENDÊNCIA DE TECNOLOGIA DA INFORMAÇÃO COORDENAÇÃO DE INFRAESTRUTURA DE TI

Avenida NS 15, Quadra 109 Norte | Plano Diretor Norte Sala 09, Bloco IV, Reitoria | 77001-090 | Palmas/TO (63) 3229-4034 | www.uft.edu.br/sti | internet@uft.edu.br

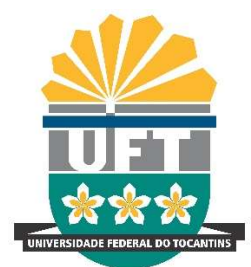

5. Toque em OK e sua rede WiFi eduroam estará configurada e pronto para uso.

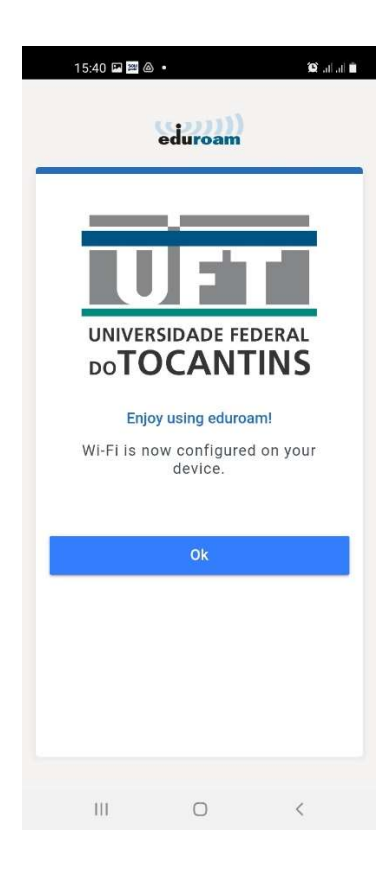

6. Caso não consiga conexão como esperado e precise de suporte, procure o Núcleo de Tecnologia da Informação – NTI do seu campus. Nos ajude a melhorar a qualidade e disponibilização do sinal da rede eduroam, reportando falhas de conexão, ausência de sinal ou outros problemas enviando email para eduroam@uft.edu.br.